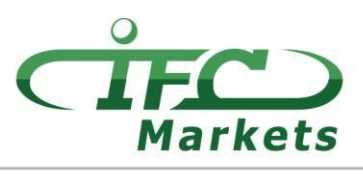

www.ifcmarkets.com

De hecho, IFC Markets no provee la plataforma "MetaTrader 4" para Mac OS X. Sin embargo, nuestros clientes pueden utilizar temporalmente la siguiente opción para instalar la MT4 para Mac OS.

## Cómo instalar la plataforma MT4 en Mac OS

Se puede instalar el terminal "MetaTrader 4" para Mac OS y usarlo en los ordenadores que ejecutan el sistema operativo Mac OS mediante la aplicación gratuita PlayOnMac.

PlayOnMac es un programa gratuito y fácil de usar y permite instalar aplicaciones de Windows en Mac OS.

¡Ojo!

PlayOnMac es un software a base de Wine que no provee un funcionamiento estable. Esto significa que las funciones de la aplicación puede fallar y funcionar inapropiadamente. Para evitar problemas recomendamos usar la plataforma "Meta Trader 4" para iPad y iPhone.

|                       |                                   | <b>≙</b> ;                                                  | playonmac.c        | om             |             | Ċ               |             |                                    | 0                  | 1 D  + |
|-----------------------|-----------------------------------|-------------------------------------------------------------|--------------------|----------------|-------------|-----------------|-------------|------------------------------------|--------------------|--------|
|                       | playonmac                         | Home                                                        |                    |                |             |                 |             |                                    |                    |        |
| You a                 | are here » <u>Home</u>            |                                                             |                    |                |             |                 |             |                                    |                    |        |
| Lo                    | gin                               | What is PlayOnMac                                           | ?                  |                |             |                 |             |                                    |                    |        |
| Usern<br>Pass<br>Remo | word :                            | PlayOnMac is free software that all<br>Microsoft® Windows®. | lows you <b>to</b> | easily install | and use r   | numerous games  |             | ware designed                      | to work on         |        |
| Reg<br>Forg           | Login<br>ister<br>jotten password |                                                             | 1ac                |                |             | La Down         | nload Play  | OnMac<br>114MB                     |                    |        |
| <b>92</b> p           | eople online                      | Why using PlayOnM                                           | ac rath            | her than       | other       | solution?       | 2           |                                    |                    |        |
| Fo                    | llow us                           | There are many other ways to run V of our solution.         | Windows pro        | ogram on a M   | lac. Here i | s a comparative | table to ur | nderstand the a                    | advantages         |        |
| 2                     | 🔊 🗲 🔽 🗵                           |                                                             |                    | PlayOnMac      |             | Bootcamp        |             | Virtual machir<br>(Parallels, VMWa | nes<br>are Fusion) |        |
| Me                    | enu                               | Pric                                                        | e \$               | ✓ Free         |             | About \$200     |             | \$200 to \$30                      | 10                 |        |
| The<br>Mer            | website team<br>nber list         | Windows licence                                             | e 📲                | ✓ Unneede      | d           | Required        |             | Required                           |                    |        |
| Sug<br>Don            | gest a news story<br>ate          | User friendlines                                            | is 🙂               | ✓ Very sim     | ple*        | Somewhat com    | plex        | Rather simp                        | le                 |        |
| Pres                  | ss and conferences                | Degradation of performanc                                   | e 🕫                | ✓ No*          |             | ✓ No            |             | Yes                                |                    |        |
| Ad                    | S                                 | Comnatilit                                                  | w 🖦                | Partial        |             | 🗸 Ontimal       |             | Partial                            |                    |        |

Para instalar PlayOnMac, Usted simplemente tiene que visitar el sitio web oficial del producto "<u>https://www.playonmac.com</u>" y pulsar el botón "Download PlayOnMac" para iniciar la descarga.

Tan pronto como el paquete de instalación ".dmg" esté descargado, ejecútelo desde la sección de Descargas de su sistema:

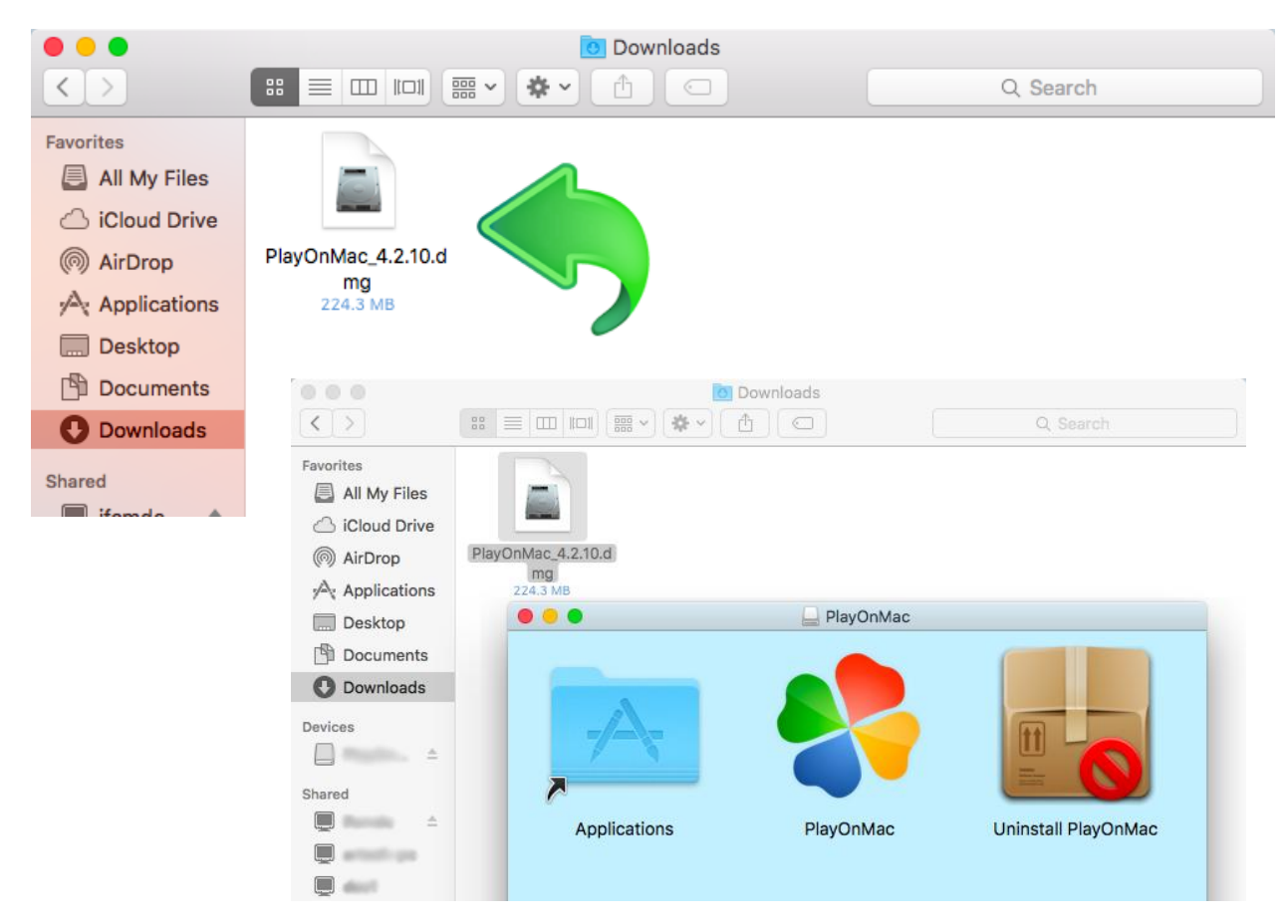

Aparecerá la ventana de instalación de PlayOnMac. Haciendo click en el botón "Next", se iniciará el proceso de verificación e instalación de varios componentes requeridos para el apropiado y correcto funcionamiento del software.

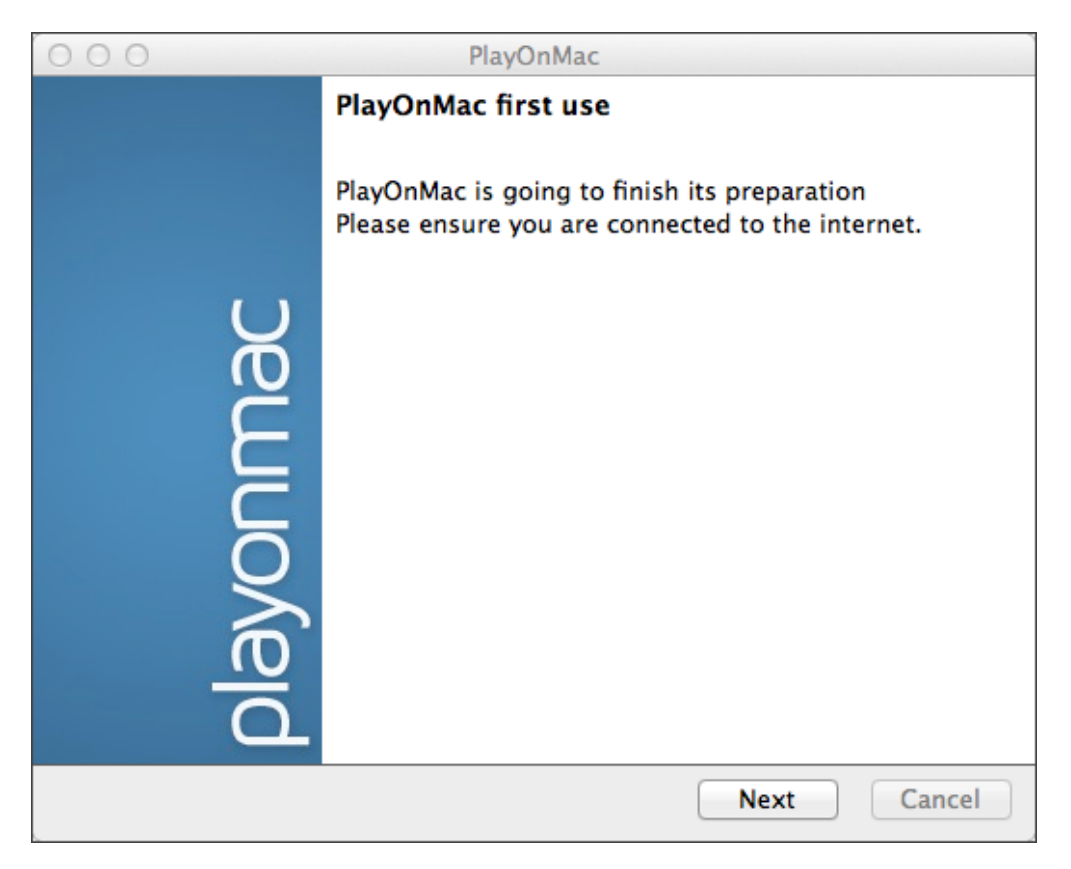

## **IFCMARKETS. CORP.**

Uno de los primeros componentes necesarios para el apropiado funcionamiento del programa es "XQuartz", un software que se usa para ejecutar X Window System en Mac OS. X Window System da la oportunidad de construir una interfaz gráfica de usuario en los sistemas similares a Unix.

| 000                                                                                                    | PlayOnMac                                                                                                    |             |
|----------------------------------------------------------------------------------------------------|----------------------------------------------------------------------------------------------------|-------------|
| <b>PlayOnMac Wizard</b><br>XQuartz                                                                                                  |                                                                                                    |             |
| PlayOnMac needs to install XQ<br>Please download XQuartz for r<br>I've downloaded the file by my<br>Don't install XQuartz for the n | A artz to work  ne self (XQuartz-2.7.4_rc1.dmg) ioment  PlayOnMac Wizard XQuartz  Downloading XQuartz  MB downloaded |             |
|                                                                                                    |                                                                                                    | Next Cancel |

En el caso de que Usted haya descargado ya el software XQuartz o quiera instalarlo más tarde, elija la opción "Don't install XQuartz for the moment" o "I've downloaded file by myself".

A fin de instalar el XQuartz, Usted necesitará seguir unos pasos simples. Primero, tiene que leer atentamente la información importante (Read Me) y aceptar las condiciones de licncia.

| 000                                                                  | 🤤 Install XC                                                                                                    | Quartz 2.7.4_rc1                                                                                                    |  |  |  |  |
|----------------------------------------------------------------------|----------------------------------------------------------------------------------------------------|----------------------------------------------------------------------------------------------------|--|--|--|--|
|                                                                      | Welcome to the >                                                                                                    | XQuartz 2.7.4_rc1 Installer                                                                                                    |  |  |  |  |
|                                                                      | This is a community<br>Mac OS-X 10.6.3 o                                                                                                    | y-supported version of the X11 windowing system for<br>r later. Please visit http://xquartz.macosforge.org for                                      |  |  |  |  |
| • Re 000                                                             | Re O O O 😺 Install XQuartz 2.7.4_rc1 🔒                                                                                                    |                                                                                                    |  |  |  |  |
| Lic                                                                  | Importar                                                                                                    | nt Information                                                                                                    |  |  |  |  |
| De                                                                   | . Since a second second | aimer ==                                                                                                    |  |  |  |  |
|                                                                      | 0 0                                                                                                    | 🥪 Install XQuartz 2.7.4_rc1                                                                                                    |  |  |  |  |
| ● Ins  ● Read<br>,,,,,,Su ● Licen                                    |                                                                                                    | Software License Agreement                                                                                                    |  |  |  |  |
| Desti                                                                |                                                                                                    | English \$                                                                                                    |  |  |  |  |
| Instal     Read Me     THE SOFTWARE IS PROVIDED "AS IS", WITHOUT WAY |                                                                                                    |                                                                                                    |  |  |  |  |
| @ Instal                                                             | License                                                                                                    | ANY KIND, EXPRESS OR IMPLIED, INCLUDING BUT NOT LIMITED TO<br>THE WARRANTIES OF MERCHANTABILITY, FITNESS FOR A                                      |  |  |  |  |
| mingistime                                                           | Destination Select                                                                                                    | PARTICULAR PURPOSE AND NONINFRINGEMENT. IN NO EVENT<br>SHALL THE ABOVE LISTED COPYRIGHT HOLDER(S) BE LIABLE FOR                                     |  |  |  |  |
|                                                                      | Installation Type                                                                                                    | ANY CLAIM, DAMAGES OR OTHER LIABILITY, WHETHER IN AN                                                                                                |  |  |  |  |
|                                                                      | Installation                                                                                                    | OF OR IN CONNECTION WITH THE SOFTWARE OR THE USE OR                                                                                                 |  |  |  |  |
| Innun                                                                | A Summary                                                                                                    | OTHER DEALINGS IN THE SOFTWARE.                                                                                                    |  |  |  |  |
|                                                                      | 1                                                                                                    | licenses. It is not feasible to include all of the licenses here in a precise                                                                       |  |  |  |  |
|                                                                      |                                                                                                    | manner. For clarification on licensing issues, please contact the OS X<br>X11 Users mailing list (http://trac.macosforge.org/projects/xquartz/wiki/ |  |  |  |  |
| 1                                                                    | 7                                                                                                    | MailingLists). What comes below is an attempt to give a brief overview<br>of some of the relevant licenses.                                         |  |  |  |  |
|                                                                      |                                                                                                    | lib Yolugin is not open source. It is licensed to you under the same                                                                                |  |  |  |  |
|                                                                      |                                                                                                    | conditions as any Apple Software Update (although lacking any warranty, since this is *NOT* an official Apple release).                             |  |  |  |  |
| l.                                                                   |                                                                                                    | Print Save Go Back Continue                                                                                                    |  |  |  |  |

Antes de iniciar la instalación, el sistema de seguridad de MAC OS le solicitará introducir la contraseña de su cuenta.

| 000                                                                         | 😺 Install XQuartz 2.7.4_rc1                                                       |   |
|-----------------------------------------------------------------------------|-----------------------------------------------------------------------------------|---|
|                                                                             | Standard Install on "Macintosh HD"                                                | _ |
| <ul> <li>Introduction</li> <li>Read Me</li> <li>License</li> </ul>          | This will take 196.5 MB of space on your computer.                                |   |
| Destination Select                                                          |                                                                                   | • |
| Installation Type     Installation     Installation     Installation     Jo | Installer is trying to install new software. Type<br>your password to allow this. |   |
|                                                                             | Password:<br>Cancel Install Software                                              |   |
|                                                                             | Go Back Install                                                                   | ) |

Luego, después de pulsar el botón "Install Software", tendrá que esperar hasta que la instalación se haya completado. Después de haber terminado la instalación, necesitará reiniciar su ordenador para permitir que se apliquen los cambios.

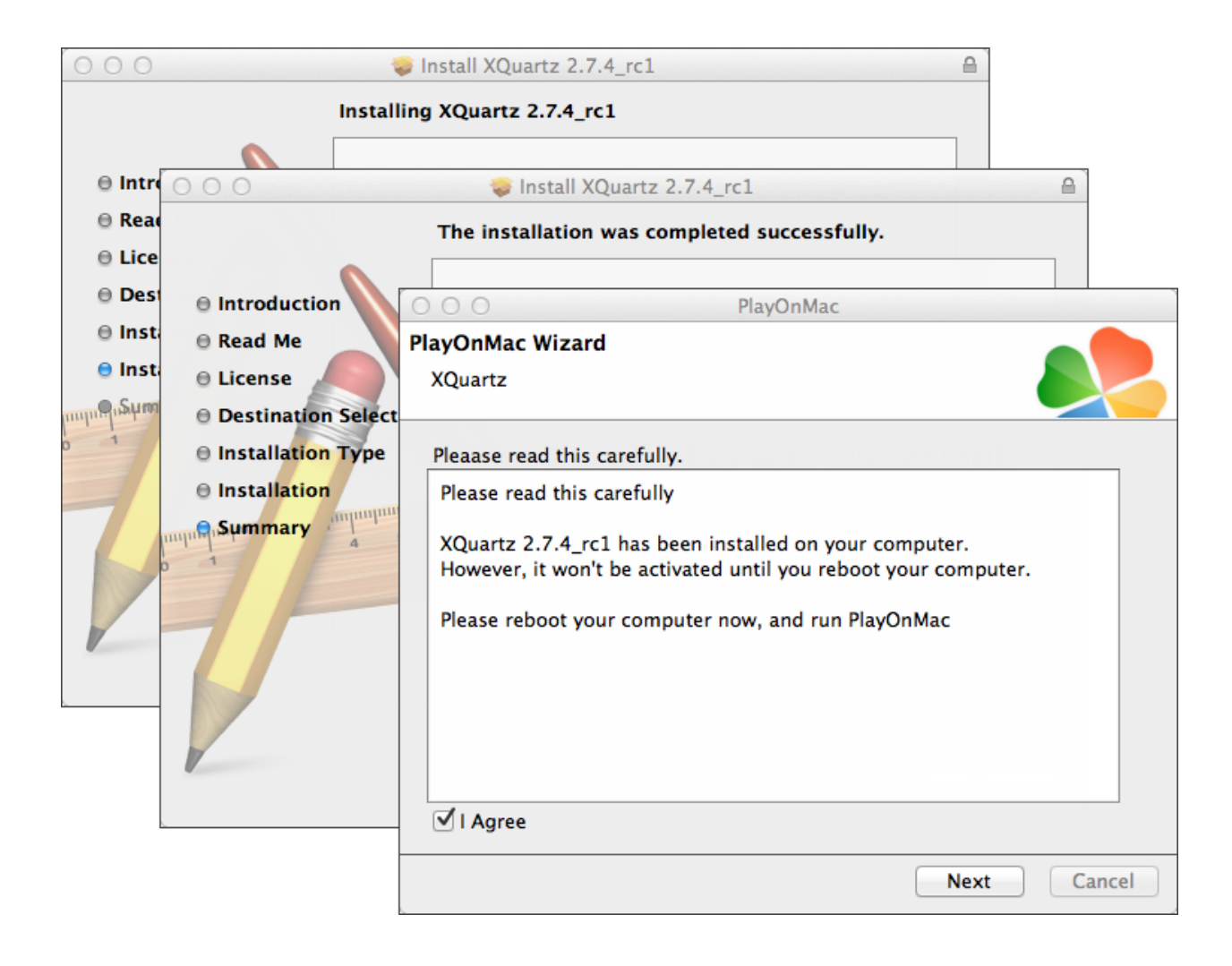

Después de reiniciar el sistema, abra PlayOnMac de nuevo desde el archivo de configuración en la carpeta de "Descargas". Aparecerá otra vez la ventana de primera ejecución y se le ofrecerá instalar las fuentes de MS Windows requeridas para el apropiado funcionamiento del programa.

| 000               |                                                                                                    |                                                                           | layOnMac                                                                                                    |             |
|-------------------|----------------------------------------------------------------------------------------------------|---------------------------------------------------------------------------|----------------------------------------------------------------------------------------------------|-------------|
| PlayOnM<br>Micros | Mac Wizard<br>oft fonts                                                                                                    |                                                                           |                                                                                                    |             |
| Micros            | PlayOnMac<br>Microsoft<br>Please rea<br>Licen<br>These fo<br>"in the ir<br>This is n<br>third par<br>You are t<br>own use,<br>but you i<br>including<br>Orig<br>These fo | I't installed; I<br>Wizard<br>fonts<br>PlayOnMac<br>Microsoft<br>Download | I install them for you.<br>PlayOnMac<br>PlayOnMac<br>Wizard<br>onts<br>PlayOnMac Wizard<br>Microsoft fonts<br>Microsoft fonts have been installed successful | ly.         |
|                   | -                                                                                                    |                                                                           |                                                                                                    |             |
|                   |                                                                                                    |                                                                           |                                                                                                    | Next Cancel |

Luego, Usted tiene que aceptar los términos y las condiciones del Acuerdo de Licencia, esperar hasta que la instalación se haya completado y sólo después PlayOnMac estará listo para el uso. Usted verá su ventana principal.

| 00  | 0     |         |        |           | PlayOnMac |                                                         |           |
|-----|-------|---------|--------|-----------|-----------|---------------------------------------------------------|-----------|
| ►   |       | +       | x      | Ċ.        |           | Q.                                                      | $\supset$ |
| Run | Close | Install | Remove | Configure |           | Search                                                  |           |
|     |       |         |        |           |           | Actions                                                 |           |
|     |       |         |        |           |           | PlayOnMac<br>Install a program<br>Settings<br>Messenger |           |

Para instalar el terminal de trading, hace falta descargar el instalador para Windows de la página siguiente: <u>http://www.ifcmarkets.com/es/platforms/mt4</u>/". Tan pronto como se haya completado la descarga, inicie el archivo de instalación "ifcmarkets4setup.exe". El archivo se abrirá automáticamente por PlayOnMac.

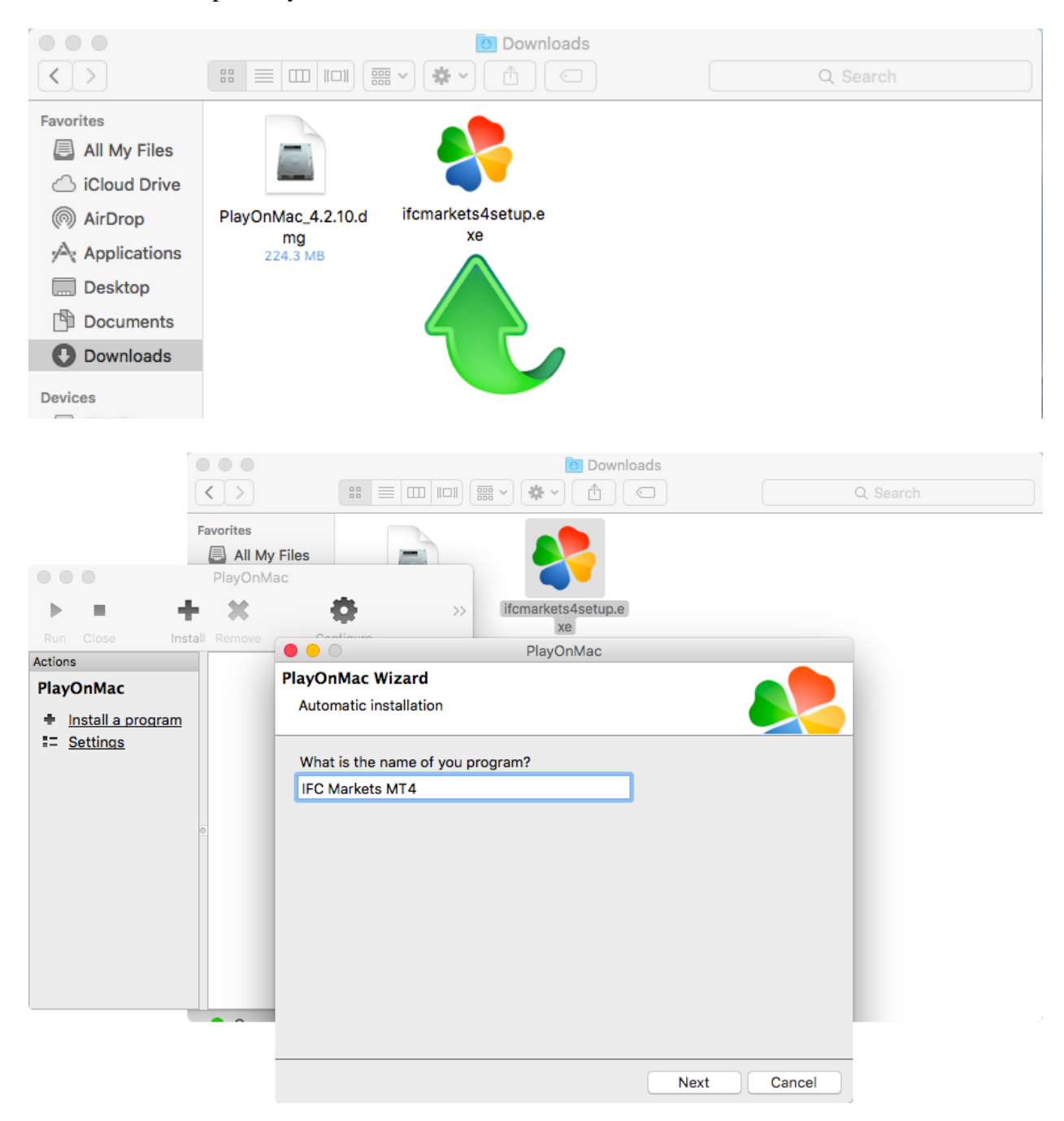

Luego se iniciará el simple proceso de instalación del terminal de trading y se le solicitará completar todos los pasos necesarios:

|           | IFC Markets MT4 Setup (32 bit)                                                                                                    |   |
|-----------|----------------------------------------------------------------------------------------------------|---|
| Installat | on progress                                                                                                    |   |
| 1         | Select best access point: https://api13.mql5.com, 1191 ms                                                                                                    |   |
| 0         | Download files                                                                                                    |   |
|           | 768 Kt                                                                                                    | ) |
|           | Our platform is valued not only for its convenience but also for a variety of services offered.                                                                                                    |   |
|           | Subscribe to signals of successful traders, download programs from the online store or the source code library, hire freelancers to implement your application development projects and join the social network of traders. |   |
|           | Visit the community of traders at www.mql5.com!                                                                                                    | - |
| — IFCMark | ets. Corp Cancel                                                                                                    |   |
|           |                                                                                                    |   |
|           |                                                                                                    |   |

Después de la instalación, PlayOnMac le ofrecerá crear un atajo para el Terminal de Trading MetaTrader 4.

| d Paghette its Daily has being                                | Fight Sagert Ma                                                                                                    |             | 0 762631138 5 8     |
|---------------------------------------------------------------|----------------------------------------------------------------------------------------------------|-------------|---------------------|
|                                                               |                                                                                                    |             |                     |
| Name of Street, or other                                      | and the second second s |             |                     |
|                                                               | PlayOnMac PlayOnMac PlayOnMac IFC_Markets_MT4_                                                                                                    |             | Butthe for spillers |
| Rin Close<br>Actions<br>PlayOnMac<br>• Install a:<br>Settinos | Please choose a file for PlayOnMac to make a shortcut                                                                                                    | inal.exe    | Ratiling for system |
| And And And And And And And And And And                       | _                                                                                                    | Next Cancel |                     |

Después de crear el atajo, puede empezar a usar el terminal. Para abrirla, haga doble click en el icono de "IFC Markets MT4" en la ventana PlayOnMac o en el atajo creado.

| •                                | •                         |         |        | PlayOnMac   | : |        |
|----------------------------------|---------------------------|---------|--------|-------------|---|--------|
| •                                |                           | +       | ×      | •           |   | Search |
| Run                              | Close                     | Install | Remove | Configure   |   | Search |
| Actions<br>Play(<br>+ II<br>:= S | DnMac<br>Install a progra | m       | FC     | Markets MT4 |   |        |
|                                  |                           |         |        |             |   |        |